## TUTORIAL CARA PENDAFTARAN KKN

## DI APLIKASI SIMKKN

## LPPM UM-PALEMBANG

Buka aplikasi SIMKKN dengan menggunakan browser di URL berikut ini

https://simkkn.um-palembang.ac.id/index.php

maka akan tampil halaman seperti berikut

|                   | SIMKKN LPPM UM-Palembang   |                                                       |   |
|-------------------|----------------------------|-------------------------------------------------------|---|
|                   | Home B KKN Mahasiswa 2 DPL |                                                       |   |
|                   |                            | Selamat Datang<br>Di WEBSITE SIMKKN LPPM UM-Palembang | 9 |
| Klik Menu KKN Mal | hasiswa                    |                                                       |   |
|                   |                            |                                                       |   |
|                   |                            |                                                       |   |
|                   |                            |                                                       |   |
|                   |                            |                                                       |   |

Klik menu KKN mahasiswa untuk melakukan login terlebih dahulu dan akan tampil halaman Login

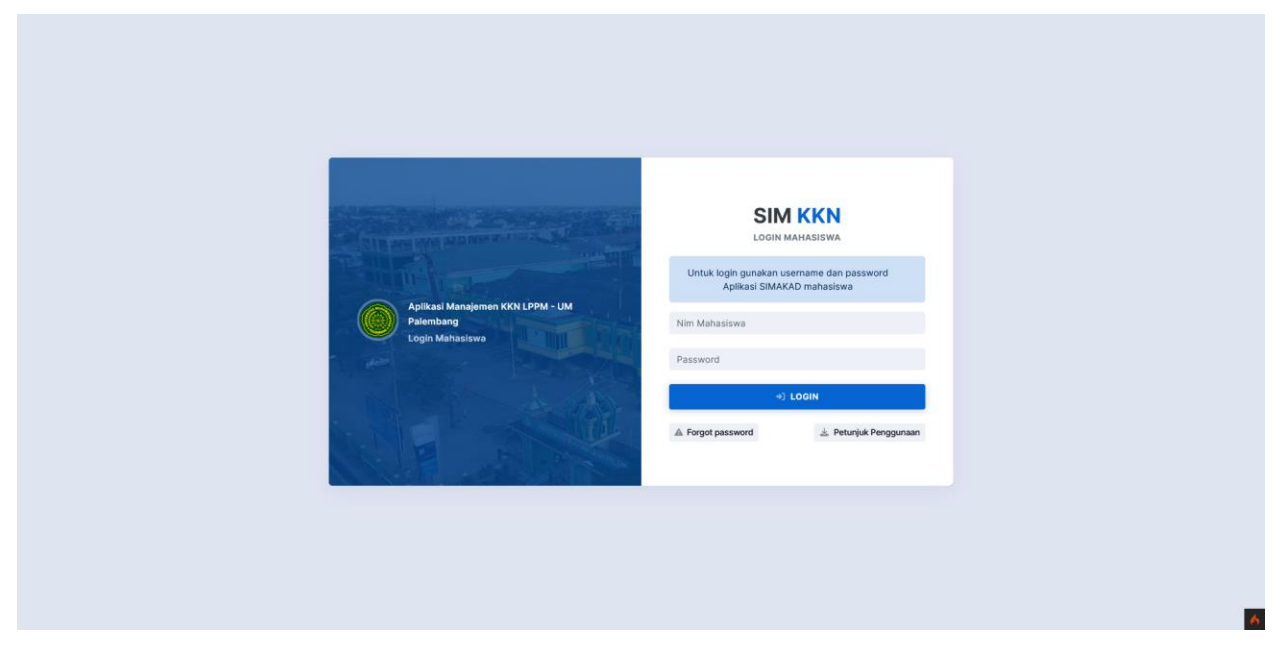

Aplikasi simkkn terintegrasi dengan Simakad Mahasiswa jadi untuk login gunakan username dan password yang sama dengan aplikasi simakad mahasiswa, pastikan username dan password nya benar kemudian klik login

| UM-Palembang 💿 🕻                   | ≡ Q. Search | Mahasiswa $$ | * |
|------------------------------------|-------------|--------------|---|
| 🜱 Dashboard 💽                      |             |              |   |
| APLIKASI                           |             |              |   |
| 🗄 KKN Online 🔨                     |             |              |   |
| Registrasi KKN                     |             |              |   |
| Tugas Mingguan                     |             |              |   |
| Tugas Akhir<br>Masil Depilaian DDI |             |              |   |
| Kelompok KKN                       |             |              |   |
|                                    |             |              |   |
| USER SETTING                       |             |              |   |
|                                    |             |              |   |
|                                    |             |              |   |
|                                    |             |              |   |
|                                    |             |              |   |
|                                    |             |              |   |
|                                    |             |              |   |
|                                    |             |              |   |
|                                    |             |              |   |
|                                    |             |              |   |
|                                    |             |              |   |
|                                    |             |              |   |
|                                    |             |              |   |
|                                    |             |              |   |
|                                    |             |              |   |
|                                    |             |              | 6 |
|                                    |             |              |   |

Setelah login anda akan masuk ke halaman aplikasi kemudian klik menu sebelah kiri KKN online -> Registrasi KKN

| UM-Palembang 🖸 C 🗮 Q Search                                                                                                    |                    |                                                                                                    | Mahasiswa 🗸 🌲          |
|----------------------------------------------------------------------------------------------------|--------------------|----------------------------------------------------------------------------------------------------|------------------------|
| Cashboard  Aristasi  Aristasi  Aris | Pendaft<br>LPPM UM | aran KKN<br>-Palembang                                                                                                    |                        |
|                                                                                                    |                    | Whatsapp   08529003921   Teig   Rwayat Penyakit   Itdakada   Pekarjaan   Pekarjaan   Pelajar   Status Pernikahan   Belum Menikah   Nama Ayah   ayah   Nama Ibu   Ibu   Ibu   O853   Teip Ayah   0853   Teip Ibu   0854   kemampuan Membaca Al-Qur'an   Sangat Baik |                        |
| 504009v1 @ 2024                                                                                                    | No.Telp<br>0852    | Kemampuan Menyampaikan Kultum<br>Sangat Baik                                                                                                    | LPPM 🗣 by UM-Palembang |

Sebelum mendaftar kkn anda diwajibkan mengupdate biodata terlebih dahulu sesuai dengan form yang ada pastikan data yang diisi adalah data yang sebenarnya karena menggunakan data akan di verifikasi oleh admin LPPM setelah diisi Klik Next

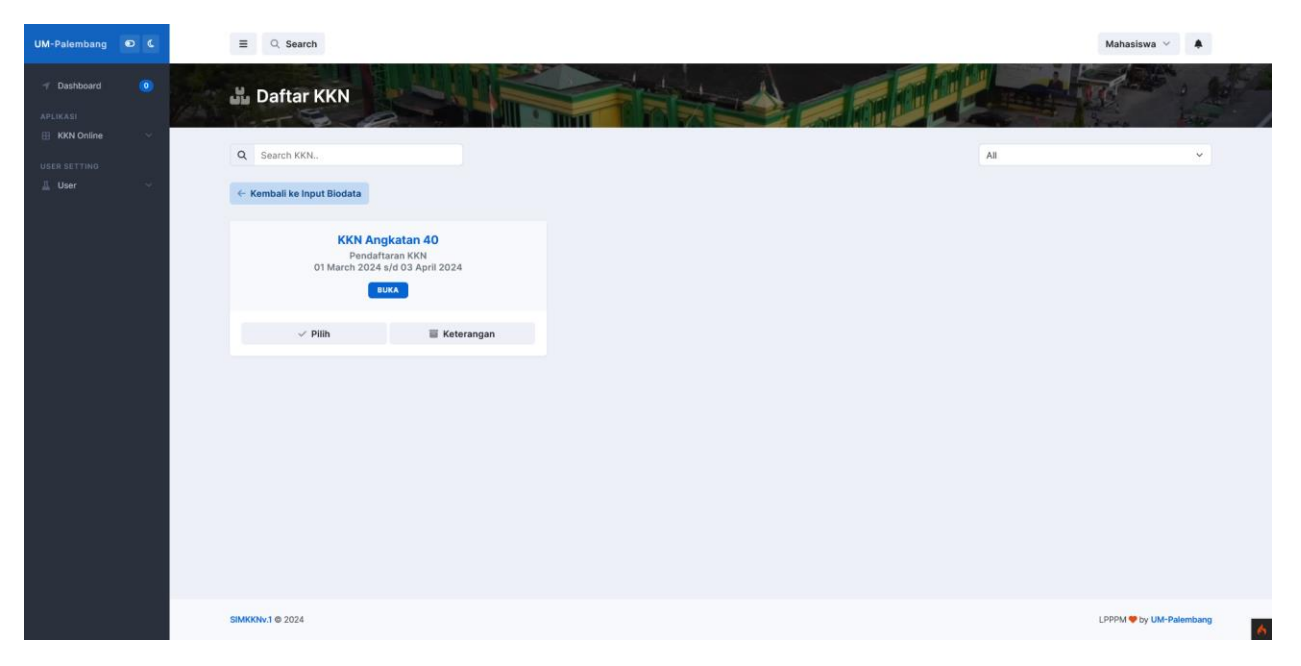

Selanjutnya silahkan pilih daftar KKN yang tersedia sesuai dengan KKN yang anda inginkan kemudian klik pilih, Untuk keterangan bisa klik tombol keterangan dan akan muncul keterangan dari kkn tersebut

| UM-Palembang                   | 0 6       | ≡ Q Search                                                                                                    | Mahasiswa 🛩 🌲                                                |
|--------------------------------|-----------|----------------------------------------------------------------------------------------------------|--------------------------------------------------------------|
|                                | ۲         | KKN Angkatan 40                                                                                                    | 6 Kembali                                                    |
| useraetinko<br><u>A</u> Uber ∼ | < Kembali | Jika sudah upload semua berkas silahkan klik<br>Finalisasi                                                                           |                                                              |
|                                |           | Syarat Berkas KKN Angkatan 40                                                                                                    | Progress Pendaftaran                                         |
|                                |           | 1. Foto (Berkas Wajib Upload) Upload File Foto<br>Foto latar Merah                                                                   | Keterangan<br>Surat Keterangan mahasiiswa, Foto Latar Merah, |
|                                |           | 2. Surat keterangan Mahasiswa (Berkas Wajib Upload) Upload File Surat keterangan Mahasiswa Surat Keterangan Silahkan Download Disini | Transkrip<br>Registrasi dibuka sampai tanggal 03 April 2024  |
|                                |           | 3. Transkrip Nilai - Uplead File Transkrip Nilai<br>Transkrip Nilai terbaru dan sudah di tud                                         |                                                              |
|                                |           |                                                                                                    |                                                              |
|                                |           |                                                                                                    |                                                              |
|                                |           |                                                                                                    |                                                              |
|                                |           |                                                                                                    |                                                              |
|                                |           | SIMKKNv.1 © 2024                                                                                                    | LPPPM 🗢 by UM-Palembang                                      |

Kemudian anda akan di arahkan untuk upload berkas2 sesuai dengan kebutuhan kkn, silahkan upload berkas sesuai dengan permintaan form upload

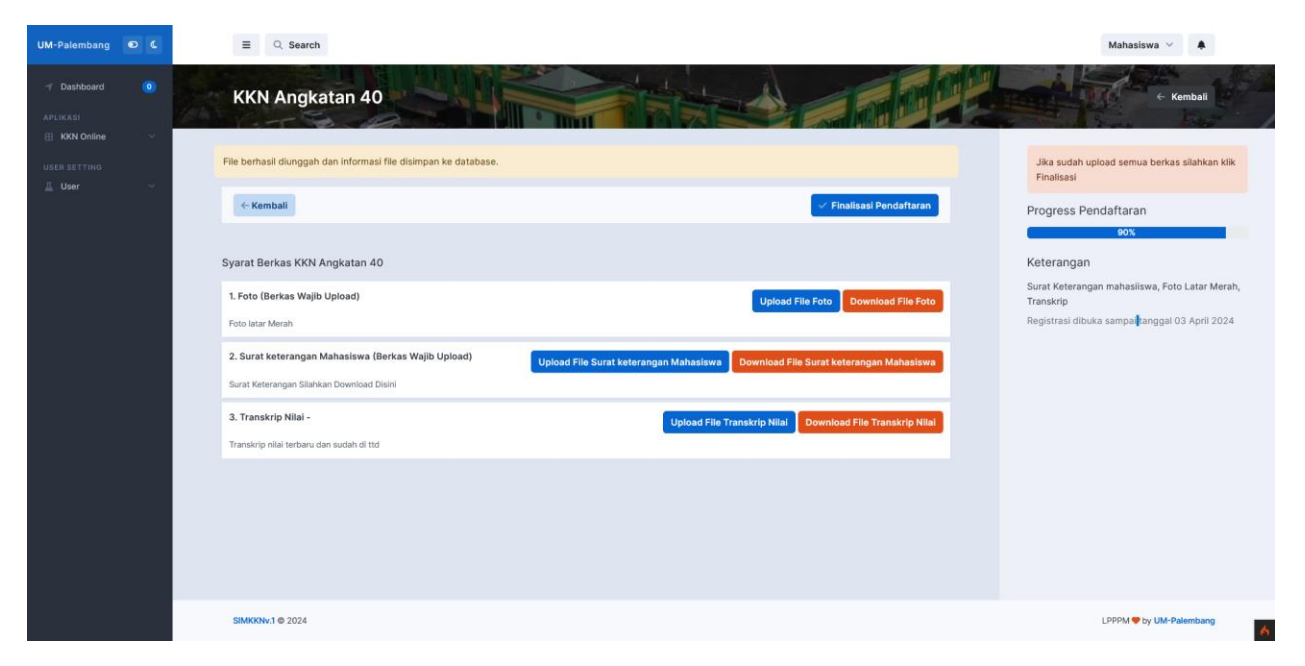

Setelah selesai upload pastikan semua file di upload bisa didownload dan di bac ajika sudah yakin bisa klik finalisasi pendaftaran

| UM-Palembang 🖸 🕻                   |     | E Q Search                        |                           |  |     | Mahasiswa 🗸 🌲              |
|------------------------------------|-----|-----------------------------------|---------------------------|--|-----|----------------------------|
| イ Dashboard 🧿                      |     | Daftar KKN Yang                   | Anda Ikuti                |  |     |                            |
| Registrasi KKN<br>Tugas Mingguan   | ٩   | Search KKN                        |                           |  | All | v                          |
| Tugas Akhir<br>Hasil Penilalan DPL | Pen | ndaftaran berhasil silahkan menun | ggu hasil verifikasi      |  |     |                            |
| USER SETTINO                       |     | KKN Angk<br>Tanggal<br>31 Marct   | atan 40<br>Daftar<br>2024 |  |     |                            |
|                                    | 1   | ⊘ View                            | Keterangan                |  |     |                            |
|                                    |     |                                   |                           |  |     |                            |
|                                    |     |                                   |                           |  |     |                            |
|                                    |     |                                   |                           |  |     |                            |
|                                    |     |                                   |                           |  |     |                            |
|                                    |     |                                   |                           |  |     |                            |
|                                    | SIM | KKNv.1 © 2024                     |                           |  |     | LPPPM      by UM-Palembang |

Dan akan diarahkan di halaman kelompok kkn yang memunculkan daftar kkn yang anda registrasi dan tinggal menunggu hasil verifikasi dari admin LPPM, untuk meloihat hasil verifikasi bisa klik view

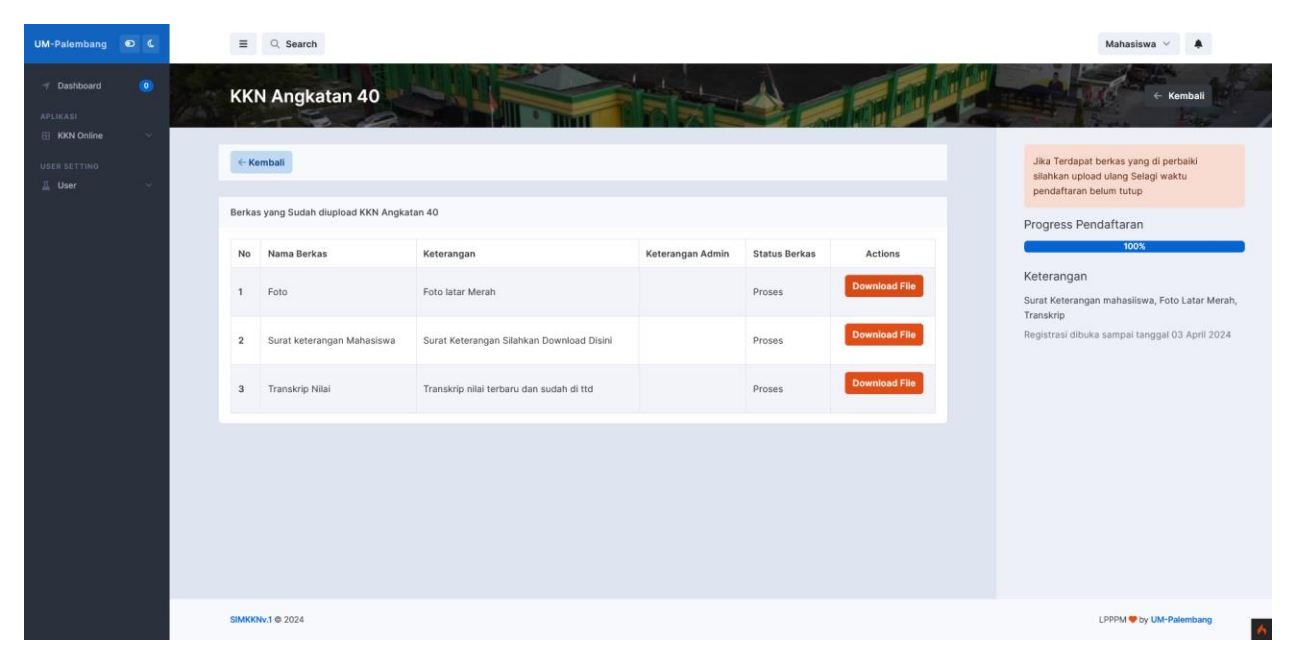

Jika terdapat berkas yang ditolak anda bisa melakukan upload ulang sesuai dengan keterangan dari admin lppm